## **Strata How to Review Historical Referrals**

## **Historical Referrals**

1.To review a patient's historical referrals, navigate to the **Assessment Dashboard**.

2.From the **Active Referrals** page, select the patient record by clicking on the row next to their name.

3. Then click on **Edit**.

| STRATA TRAINING WARD |                                      |                                          |                             |                                         | 😢 Dashboard 👻 🖓 Switch To 💌 | O Log ( |
|----------------------|--------------------------------------|------------------------------------------|-----------------------------|-----------------------------------------|-----------------------------|---------|
|                      |                                      |                                          |                             |                                         |                             |         |
| A System message: TH | IS IS A TEST SYSTEM. Please do not e | nter any live patient data in this syste | m.                          |                                         |                             |         |
| Service Catalogue    | ive Referrals Task List Clien        | t Search Assign                          |                             |                                         |                             |         |
|                      |                                      |                                          |                             |                                         |                             |         |
| All Care Types       | ✓ — All Referral Statuses —          | <ul> <li>STRATA TRAINING WARD</li> </ul> | All Responsible Persons     | Q.                                      | - Sort 📿 Refresh            |         |
| Name                 | Care Type                            | Referral Owner                           | Current Location            | Referral(s)                             |                             |         |
|                      | care type                            |                                          |                             | Acute GP Service (Telephone)            |                             |         |
|                      |                                      |                                          |                             | Pending 👲                               | 2 2                         |         |
| Dama Estiant 2       | Transfer of Caro Bofornal            |                                          |                             | Penwith Community Nurses (Inc. Matrons) |                             |         |
| No identifier        | Complete - Sent                      | STRATA TRAINING WARD                     | RCHT - Acute Medical Unit 1 | Updates sent                            |                             |         |
|                      |                                      |                                          |                             | West IToCH - Penwith LPOA               |                             |         |
|                      |                                      |                                          |                             | Accepted<br>Updates sent                | D D                         |         |
|                      |                                      |                                          | 1.of1    <b>≤</b> 1    ►    |                                         |                             |         |
|                      |                                      |                                          |                             |                                         |                             |         |

4.On the **Client Details** page, click on **Manage**, next to Transfer of Care Referral across from Care Type in the first field.

| TRATA TRAINING WARD                  |                                                    |                        |                | <b>€</b> Go Back             | 🔁 Dashboard 🕶  | 💩 Switch To 🕶 |
|--------------------------------------|----------------------------------------------------|------------------------|----------------|------------------------------|----------------|---------------|
| A System message: THIS IS A TEST     | SYSTEM. Please do not enter any live patient data  | in this system.        |                |                              |                |               |
| 8 All tabs are complete. You may vis | it Send and Manage Referrals. tab                  |                        |                |                              |                |               |
| 🖉 Client Details 🛛 Demographi        | cs 🖸 GP Details 📮 Referral Information             | Additional Information | tails 🖸 Triage | Voluntary Sector Information | Uploaded Fil   | es (0)        |
| Send and Manage Referrals            |                                                    |                        |                |                              |                |               |
| Lal Profile Report O Profile His     | story Report 🛛 🛱 Prescription Report 🔒 Prin        | It Client              |                |                              | Release Record | 🖹 Save 🗘      |
|                                      |                                                    |                        |                |                              |                |               |
| Care Type                            | Transfer of Care Referral (manage)                 |                        |                |                              | Delay          |               |
| Name                                 | Demo, Patient 3 🔎                                  | •                      |                | 0                            | Disable        |               |
| NH5 Number                           | No identifier                                      |                        |                | Δ                            | Decease        |               |
| Mosaic ID                            | 58465465                                           |                        |                |                              |                |               |
| RioNumber                            |                                                    |                        |                |                              |                |               |
| Local ID                             |                                                    |                        |                |                              |                |               |
|                                      | Show All                                           |                        |                |                              |                |               |
|                                      | <ul> <li>Filter by STRATA TRAINING WARD</li> </ul> |                        |                |                              |                |               |
| Care Coordinator*                    | Schick, Mel                                        |                        |                |                              |                |               |
|                                      | 🎄 Assign To Me 🖉 Remove Respons                    | ible Person            |                |                              |                |               |
|                                      | Type at least 2 characters to search               |                        |                |                              |                |               |
| Other Interested Parties             | 🏦 Notify Me                                        |                        |                |                              |                |               |
| Service Provider                     | STRATA TRAINING WARD                               |                        |                |                              |                |               |
| and the Providen                     | United Kingdom                                     |                        |                |                              |                |               |
| Profile Status                       | Complete - Sent                                    |                        |                |                              |                |               |
| In Process Date                      | 26 July 2023 14:33                                 | <b>#</b>               |                |                              |                |               |
| Look Associated Darks                | far to anno                                        |                        |                |                              |                |               |

5.Click on **Historical** next to Transfer of Care Referral in the Existing Care Types section.

| Viewing client: Demo, Patient 3<br>Date of Birth: 65-92-1056 (67 Years) |                                                       |                                    |                  | Mel Schick mel@strat | ahealth.com 🗹                                                                                                    | <b>∆</b> ° <b>*</b> |
|-------------------------------------------------------------------------|-------------------------------------------------------|------------------------------------|------------------|----------------------|----------------------------------------------------------------------------------------------------|---------------------|
| Acting as: STRATA TRAINING WARD                                         |                                                       |                                    | <b>€</b> Go Back | 🙆 Dashboard 👻        | 🖧 Switch To 👻                                                                                                    | 😃 Log Ou            |
| ▲ System message: THIS IS A TEST SYSTEM. Please do n                    | ot enter any live patient data in this system.        |                                    |                  |                      |                                                                                                    |                     |
| Existing Care Types                                                     |                                                       |                                    |                  | C                    | Patient History                                                                                                    |                     |
| Care                                                                    | type                                                  | Status                             |                  |                      |                                                                                                    |                     |
| Transfer of Care Refe ral(Historical)                                   |                                                       | Complete - Sent                    | 👁 View           | 🖌 Edi                | t in the second second s |                     |
| Other Care Types                                                        |                                                       |                                    |                  |                      |                                                                                                    |                     |
| Search Q 2                                                              |                                                       |                                    |                  |                      |                                                                                                    |                     |
| Care type                                                               | Descr                                                 | ription                            |                  |                      |                                                                                                    |                     |
| Transfer of Care Referral                                               | Referral for discharge into the Transfer of Care HUB. |                                    | O Already Exists |                      |                                                                                                    |                     |
| All Care Types                                                          |                                                       |                                    |                  |                      |                                                                                                    |                     |
| Client Profile (Non-Care Type Specific)                                 |                                                       |                                    | 🐵 View Client    | 🕜 🛛 Edit Cl          | ient                                                                                                    |                     |
|                                                                         | Strata PathWays is copyright © 2                      | 2011-2023 Strata Health Solutions. |                  |                      |                                                                                                    |                     |

6.Each Profile Report represents an historical referral with the referral "In Process" dates listed on the left. Click on the **Profile Report** associated with the referral you would like to review.

| Existing Care Type        | s                                                        |                     | (C) Patient History |
|---------------------------|----------------------------------------------------------|---------------------|---------------------|
|                           | Care type                                                | Status              |                     |
| Transfer of Care Referral | (Historical)                                             | Disabled            | O In Process ® View |
|                           |                                                          | Historical Activity |                     |
| Other Care Types          | In Process : 16 August 2023                              |                     | Profile report      |
| Search                    | In Process : 14 August 2023<br>Disabled : 16 August 2023 |                     | Profile report      |
| Transfer of Care Referra  | In Process : 26 July 2023<br>Disabled : 14 August 2023   |                     | Profile report      |

7.In the window that opens, select the sections you would like to review by adding/removing ticks in the associated boxes.

| in this system.    |
|--------------------|
|                    |
|                    |
|                    |
| ≓ Invert selection |
|                    |
|                    |
|                    |

8. Then click **Download**, **View in Browser** or **Print** according to your requirements.

## How to Compare Referrals

1.If a patient has more than one referral, it is possible to compare the differences in the content of the forms of each referral.

2. To do this, open the patient record.

3.On the Client Details page, click on **Profile History Report**.

| STRATA TRAINING W   | ARD                     |                                             |                 |                        |                  |          | <b>€</b> Go Back             | Cashboard +      | Switch To - |
|---------------------|-------------------------|---------------------------------------------|-----------------|------------------------|------------------|----------|------------------------------|------------------|-------------|
| A System messag     | IN: THIS IS A TEST SYS  | TEM. Please do not enter any li             | ve patient data | in this system.        |                  |          |                              |                  |             |
| i All tabs are comp | plete. You may visit Se | end and Manage Referrals, tab               |                 |                        |                  |          |                              |                  |             |
| Client Details      | Demographics            | 😂 GP Details 🗧 Referra                      | Information     | Additional Information | Peferrer Details | 2 Triage | Voluntary Sector Information | D Uploaded Fi    | les (0)     |
| Send and Manag      | e Referrals             | -                                           |                 |                        |                  |          |                              |                  |             |
| Lai Profile Report  | O Profile History       | Report C Y                                  |                 | t Client               |                  |          |                              | E Release Record | E) Save 🔎   |
| Com Type            |                         | Transfer of Care Delarral (m                | (1000)          |                        |                  |          |                              | Delay            | -           |
| Name                |                         | Demo, Patient 3 🜻                           |                 |                        |                  |          |                              | Disable          |             |
| NHS Number          |                         | No identifier                               |                 |                        |                  |          |                              |                  |             |
| Moseic ID           |                         | 58465465                                    |                 |                        |                  |          | 4                            | Diceste          |             |
| Rio Number          |                         |                                             |                 |                        |                  |          |                              |                  |             |
| Local ID            |                         |                                             |                 |                        |                  |          |                              |                  |             |
|                     |                         | <ul> <li>Show All</li> </ul>                |                 |                        |                  |          |                              |                  |             |
|                     |                         | <ul> <li>Filter by STRATA TRANIB</li> </ul> | G WARD          |                        |                  |          |                              |                  |             |
| Care Coordinator    |                         | Schick, Hel                                 |                 |                        |                  |          |                              |                  |             |
|                     |                         | 🎄 Assign To Me 🛛 Rer                        | iove Responsi   | ble Person             |                  |          |                              |                  |             |
|                     |                         | Type at least 2 characters t                | seach.          |                        |                  |          |                              |                  |             |
| Other Interested Pa | rties                   | 👗 Notify Me                                 |                 |                        |                  |          |                              |                  |             |
| Service Provider    |                         | STRATA TRAINING WARD                        |                 |                        |                  |          |                              |                  |             |
| Participation of    |                         | Lunsed Kingdom                              |                 |                        |                  |          |                              |                  |             |
| Profile Status      |                         | Complete - Sent                             |                 |                        |                  |          |                              |                  |             |
| In Process Date     |                         | 26 July 2023 14:33                          |                 | ė,                     |                  |          |                              |                  |             |
| Last Assessed Date  |                         | 26 July 2023                                |                 |                        |                  |          |                              |                  |             |

4. The window that opens details the transactions with each referral form.
5. Select which referral form(s) you would like to review in the Print Section at the bottom of the window. Keep all boxes ticked if all forms are relevant.
6. Then select to either **Download**, **View in Browser** or **Print**.

| fransfer | of Care Referral                                      |                                                        |                    |
|----------|-------------------------------------------------------|--------------------------------------------------------|--------------------|
| ransier  | or care weierran ()                                   |                                                        |                    |
| electin  | ansactions                                            |                                                        | C Reset            |
|          | Compare transaction                                   | with transaction                                       |                    |
| 1        | 5 October 2023 10:39: mel@stratahealth.com, mel@s: \$ | [5 October 2023 10:28: mel@stratahealth.com, mel@s 🌲   |                    |
| 2        | 5 October 2023 10:28: mel@stratahealth.com, mel@s ‡   | 5 October 2023 10:28: mel@stratahealth.com, mel@s 💲    |                    |
| 3        | 5 October 2023 10:28: mel@stratahealth.com, mel@s 🛊   | [5 October 2023 10:28: mel@stratahealth.com, mel@s 💲   |                    |
| 4        | 5 October 2023 10:28: mel@stratahealth.com, mel@s: \$ | 5 October 2023 10:28: mel@strataheaith.com, mel@s 💲    |                    |
| 5        | 5 October 2023 10:28: mel@stratahealth.com, mel@s: \$ | 5 October 2023 10:27: mel@stratahealth.com, mel@s 💠    |                    |
| 6        | 5 October 2023 10:27: mel@stratahealth.com, mel@s 🛊   | 5 October 2023 10:27: mel@stratahealth.com, mel@s 🌻    |                    |
| 7        | 5 October 2023 10:27: mel@stratahealth.com, mel@s 🛊   | [5 October 2023 10:26: mel@stratahealth.com, mel@s \$] |                    |
| 8        | 5 October 2023 10:26: mel@stratahealth.com, mel@s 💲   | (5 October 2023 10:26: mel@strataheaith.com, mel@s 💲   |                    |
| 9        | 5 October 2023 10:26: mel@stratahealth.com, mel@s 🛊   | 5 October 2023 10:26: mel@stratahealth.com, mel@s 🌲    |                    |
| 10       | 5 October 2023 10:26: mel@stratahealth.com, mel@s: \$ | 5 October 2023 10:25: mel@stratahealth.com, mel@s 💲    |                    |
| 11       | 5 October 2023 10:25: mel@stratabealth.com, mel@s 💲   | [5 October 2023 10:25: mel@strataheaith.com, mel@s 💲   |                    |
| 12       | 5 October 2023 10:25: mel@stratahealth.com, mel@s 🛊   | [5 October 2023 10:25: mel@stratahealth.com, mel@s 💲   |                    |
| 13       | 5 October 2023 10:25: mel@stratahealth.com, mel@s 🛟   | 5 October 2023 09:49: mel@stratahealth.com, mel@s 💲    |                    |
|          |                                                       | Print sections                                         |                    |
|          |                                                       |                                                        | = Invert selection |
| Demo     | eraphics 🔽 GP Details 🖉 Referral Inf                  | ormation                                               |                    |
| Medic    | al History 🗹 Normal Living Situation 🗹 Referrer De    | tais                                                   |                    |
| IMPOR    | RTANT NOTICE                                          |                                                        | 4                  |

Construction during the structure

**Example**: If **View in Browser** is selected, the report will display as below. The most current referral will display first. Scrolling down the report will display previous referrals.

| 5 October 2023 10:39 5 October 2023 10:38                                                                                                    |
|----------------------------------------------------------------------------------------------------|
| S October 2023 10:39     S October 2023 10:39     S October 2023 10:38                                                                                                    |
| S October 2023 10:28  Change by Change by Cha  |
| S October 2023 10:28                                                                                                    |
| P Change by Change by Cha  |
| Change by     Change by     Change by     Generated by melfitatestheath.com, melfitatestheath.com at 5 Ocaber da     Report created by Shala fleath Selat                                                                                                    |
| Change by Change by Change |
| Generated by melfitateraties its com, melfitematales its com at 5 Ocaber da<br>Report created by Sitela Health Selet                                                                                                    |
| Generated by melificaterative/ith.com, melificaterate/ealth.com at 5 Ocaber Jos<br>Report created by Strate Health Seld                                                                                                    |
| Generated by melificaterative/ith.com, melificaterate/ealth.com at 5 Ocaber Jos<br>Report created by Strate Health Seld                                                                                                    |
| Generated by melificaterative/ith.com, melificaterate/ealth.com at 5 Ocaber Jos<br>Report created by Strate Health Selet                                                                                                    |
| Generated by melfitaterativative. The Planta dealth corn at 5 Ocaber Jos<br>Report created by Strate Health Selet                                                                                                    |
| Cenerated by melfitaterativative. The Planta dealth corn at 5 Ocaber Jos<br>Report created by Strata Health Selet                                                                                                    |
| Cenerated by melfitaterativativ.com, melfitatetativativ.com at 5 Ocaber Jos<br>Report created by Sinala Health Selet                                                                                                    |
| Generated by melfitatestatestitucon, melfitatestatestitucon at 5 Ocaber da<br>Report created by Sitela Health Selet                                                                                                    |
| Generated by metificateraterativeon, metificateraterativeon et 5 Ocaber da<br>Report created by State Health Selet                                                                                                    |
| Generated by metificateraterativeon, metificateraterativeon et 5 Ocaber da<br>Report created by State Health Selet                                                                                                    |
| Generated by melfitativatives its corr, melfitativate at the corr at 5 October dat<br>Report created by Statis Health Selet                                                                                                    |
| Generated by melfitativatewith.com, melfitativate/eith.com at 5 October da<br>Report created by Statia Health Selet                                                                                                    |
| Generated by melfitationalestiticon, melfitationalestiticon at 5 Ocaber da<br>Report created by Shala Health Selet                                                                                                    |
| Generated by melfitationalestitiveon, melfitationalestiticon at 5 Ocaber da<br>Report created by Shala Health Selet                                                                                                    |
| Generated by melfitationalestiticon, melfitationalestiticon at 5 Ocaber da<br>Report created by Shala Health Selet                                                                                                    |
| Generated by melfitationalesalth.com, melfitatistatesalth.com at 5 Ocaber Jok<br>Report created by Shale Health Selec                                                                                                    |
| Generated by melificational-self-com, melificanata/self-com at 5 October Job<br>Fisport created by Shela Health Selec                                                                                                    |
|                                                                                                    |
| Page                                                                                                    |
|                                                                                                    |
| 0                                                                                                    |
| Change by                                                                                                    |
|                                                                                                    |
|                                                                                                    |
|                                                                                                    |
|                                                                                                    |
|                                                                                                    |
|                                                                                                    |
|                                                                                                    |
|                                                                                                    |
|                                                                                                    |
|                                                                                                    |
| 1                                                                                                    |
|                                                                                                    |
|                                                                                                    |
|                                                                                                    |
|                                                                                                    |
|                                                                                                    |
| 1                                                                                                    |
|                                                                                                    |
|                                                                                                    |
| 2                                                                                                    |

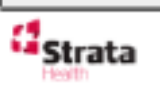

I

Generated by melificities and early control of the control of the

If there are differences between what was entered in the current and previous referral's forms, the columns of the forms covering those differences will be highlighted in yellow.

|                                                                                                    |                                                                                                    | Carers Assessment: To be<br>used by a professional to<br>request a carers assessment<br>for someone in their own<br>home. By providing requested<br>details, the local transfer of<br>care hub can decide the<br>appropriate informati format<br>assessment route:<br>Fails Assessment<br>Referrals for use by MU/UTC<br>staff-and-999 only for people<br>in their own home post fails<br>failow up and intervention.                                                                                                    |                                                                                                    |
|----------------------------------------------------------------------------------------------------|----------------------------------------------------------------------------------------------------|----------------------------------------------------------------------------------------------------|----------------------------------------------------------------------------------------------------|
| What type of referra<br>require?:                                                                                                    | does the person                                                                                       | (2 hour response)                                                                                                    | mel@stratahealth.com                                                                                                    |
| Reason for Referral<br>• Details                                                                                                    | Details (Please<br>include as much<br>information as<br>possible.):                                   |                                                                                                    | 5 October 2023 JA-27<br>mel@stratabealth.com,<br>mel@stratabealth.com<br>5 October 2023 JA-27                                                                                                    |
| Medical Hist                                                                                                    | arv                                                                                                   |                                                                                                    |                                                                                                    |
| Last modified by mel@str                                                                                                    | ntahealth.com mel@stra                                                                                | alaheaith.com at 5 October 2023 19:27                                                                                                    |                                                                                                    |
| A Advertise of the                                                                                                    |                                                                                                    | Mahaa                                                                                                    | Change by                                                                                                    |
| Attribute                                                                                                    | 1                                                                                                    | value                                                                                                    | change by                                                                                                    |
| Attribute<br>Describe relevant<br>health details<br>including Past<br>Medical History,<br>Previous<br>Admissions                                                                                                    | Datails:                                                                                              | Value<br>Sox                                                                                                    | Analise Control of Stata Health Com,<br>mel Østratah ealth.com,<br>S Detaber 2023 10-27<br>Analise Company of Stata Health Soldions Inc.                                                                                                    |
| Attribute<br>Describe relevant<br>health details<br>including Past<br>Medical History,<br>Previous<br>Admissions                                                                                                    | Datails:                                                                                              | Value<br>Sex<br>Ge                                                                                                    | Challed by     Challed by     C |
| Attribute<br>Describe relevant<br>health details<br>including Past<br>Medical History,<br>Previous<br>Admissions                                                                                                    | Datails:                                                                                              | Value<br>Sox                                                                                                    | rented by mell@stratahealth.com,<br>mel@stratahealth.com<br>5 Detaber 2023 10-23<br>rented by mell@anatehealth.com at 5 October 2023 10:55<br>Report created by Stata Health Solutions Inc.                                                                                                    |
| Attribute Describe relevant health details including Past Medical History, Previous Admissions Contemport Contemport Health Profile history report lant: Damo, Patent (Bentiert: Detail any advance decision or treatment escalation in place?                                                                                                    | No identifier)                                                                                        | Yanue           Sex           Sex           Units           Sex                                                                                                    | Page 36 of 80<br>mel@stretahealth.com,<br>mel@stretahealth.com<br>S Detaber 2021 10:27<br>Page 36 of 80<br>mel@stretahealth.com,<br>mel@stretahealth.com,<br>mel@stretahealth.com,<br>s Detaber 2023 10:27                                                                                                    |
| Attribute<br>Describe relevant<br>health details<br>including Past<br>Medical History,<br>Previous<br>Admissions<br>Control Strata<br>Health<br>Prolife history report<br>Benefic history report<br>Benefic history repo | Details:<br>No identifier)<br>Details:                                                                | Value<br>Sox                                                                                                    | Page 36 of 80  mel@stratahealth.com, mel@stratahealth.com S Detaber 2023 10:27  Page 36 of 80  mel@stratahealth.com S Detaber 2023 10:27                                                                                                    |
| Attribute<br>Describe relevant<br>health details<br>including Past<br>Medical History,<br>Previous<br>Admissions<br>Contract Strata<br>Health<br>Prolife history report<br>Bertile history report<br>Bertile history rep | Details:<br>No identifier)<br>Details:<br>a ils                                                       | Value<br>SSX<br>Ge<br>295X                                                                                                    | Page 36 of 80  mel@stratahealth.com, mel@stratahealth.com S Detaber 2023 10-27  rested by mel®-stratahealth.com at 5 October 2025 1055 Reportmaned by Strata Health Solutions Inc  Page 36 of 80  mel@stratahealth.com, mel@stratahealth.com S October 2023 10-27                                                                                                    |
| Attribute<br>Describe relevant<br>health details<br>including Past<br>Medical History,<br>Previous<br>Admissions<br>Contract Strata<br>Health<br>Profile history report<br>Bent Dama, Patent (Sentier):<br>Detail any advance<br>decision or<br>treatment<br>escalation in place?<br>Referrer Det<br>Last modified by mel@str                                                                                                    | No identifier) Details: ails aidabealtb.com, mergasina                                                | 9000 Ge                                                                                                    | Page 36 of 80  mel@stratahealth.com, mel@stratahealth.com 5 Detaber 2023 10-27  mentersted by mel®amatehealth.com Report on and by Shata Health Solutions Inc.  Page 36 of 80  mel@stratahealth.com 5 October 2023 10-27                                                                                                    |
| Attribute Describe relevant health details including Past Medical History, Previous Admissions CSStrata Health Prolife history report Bene Past (Bene Past Health Detail any advance decision or treatment escalation in place? Referrer Det Last modified by melgsti Attribute                                                                                                    | Details:<br>No identifier)<br>Details:<br>a il s<br>ratabealth.com. met@stra                          | 9600 Ge alaheath.com at 5 October 2023 1/h27 Value                                                                                                    | Page 36 of 80  mel@stratahealth.com, mel@stratahealth.com 5 Detaber 2023 10:27  ment@stratahealth.com Fage 36 of 80  mel@stratahealth.com 5 October 2023 10:27  Page 36 of 80  Change by                                                                                                    |
| Attribute<br>Attribute<br>Describe relevant<br>health details<br>including Past<br>Medical History,<br>Previous<br>Admissions<br>Carteria<br>Strata<br>Health<br>Prolife history report<br>Berlie history report<br>Sertile history report<br>Sertile hist                                                                                                 | No identifier) Details: ails ails Name:                                                               | Yaite           YXX           SXX           Bisheath.com at 5 October 2023 19:27           Yaite           mei@stratshealth.com;<br>mei@stratshealth.com                                                                                                    | Page 36 of 80           mel@stratahealth.com,<br>mel@stratahealth.com           sensed by mel@stratahealth.com           sensed by mel@stratahealth.com           sensed by mel@stratahealth.com           Report created by Strata Health Solutions Inc.           Page 36 of 80           mel@stratahealth.com,<br>mel@stratahealth.com,<br>s October 2023 10:27           Change by           mel@stratahealth.com,<br>rmel@stratahealth.com,<br>mel@stratahealth.com,<br>s October 2023 10:27                                                                                                    |
| Attribute<br>Describe relevant<br>health details<br>including Past<br>Medical History,<br>Previous<br>Admissions<br>Contemport<br>Strata<br>Health<br>Prolife history report<br>Jan: Cems, Patient (Bentlert:<br>Detail any advance<br>decision or<br>treatment<br>escalation in place?<br>Referrer Det<br>Referrer Name<br>Referrer Name                                                                                                    | Details:<br>No identifier)<br>Details:<br>a il s<br>ntabealth.com. met@stra<br>Name:<br>Organisation: | Value           xxx           xxx           0+           30-           sisheath.com at 5 October 2023 19:27           Value           mei@stratshealth.com;<br>mei@stratshealth.com           STRATA-Demo-Word                                                                                                    | Change by           mel@stratahealth.com,<br>mel@stratahealth.com<br>5 Detaber 2023 10:27           tensted by mel@stratahealth.com at 5 October 2023 10:55           Report created by Strata Health Solutions Inc.           Page 36 of 60           mel@stratahealth.com,<br>mel@stratahealth.com,<br>mel@stratahealth.com,<br>5 October 2023 10:27           Change by           mel@stratahealth.com,<br>5 October 2023 10:27           mel@stratahealth.com,<br>rel@stratahealth.com,<br>5 October 2023 10:27                                                                                                    |
| Attribute<br>Describe relevant<br>health details<br>including Past<br>Medical History,<br>Previous<br>Admissions<br>Control History,<br>Previous<br>Admissions<br>Control History report<br>Services<br>Health<br>Detail any advance<br>decision or<br>treatment<br>escalation in place?<br>Referrer Det<br>Referrer Name<br>Referrer Name<br>Referrer Name<br>Referrer Organisation and<br>Role                                                                                                    | No identifier) Details: ails ails natabealth.com, met@stra Name: Organisation; Pale:                  | Value       xxx       xxx       0       xxx       sizheath.com at 5 0:000er 2023 19:27       Value       mei@stratehealth.com,<br>mei@stratehealth.com       STRATA-Demo-Word       ixxx                                                                                                    | Change by           mel@stratahealth.com,<br>mel@stratahealth.com<br>5 Detaber 2023 10:27           tensted by mel@stratahealth.com at 5 October 2023 10:55           Report created by Strata Health Solutions Inc.           Page 36 of 80           mel@stratahealth.com,<br>mel@stratahealth.com,<br>mel@stratahealth.com,<br>s October 2023 10:27           Change by           mel@stratahealth.com,<br>rmel@stratahealth.com,<br>s October 2023 10:27           mel@stratahealth.com,<br>rmel@stratahealth.com,<br>s October 2023 10:27           mel@stratahealth.com,<br>rmel@stratahealth.com,<br>s October 2023 10:27           mel@stratahealth.com,<br>rmel@stratahealth.com,<br>s October 2023 10:27                                                                                                    |
| Attribute<br>Describe relevant<br>health details<br>including Past<br>Medical History,<br>Previous<br>Admissions<br>Control History,<br>Previous<br>Admissions<br>Control History,<br>Previous<br>Admissions<br>Control History,<br>Previous<br>Attribute<br>Referrer Dett<br>Last modified by melosist<br>Attribute<br>Referrer Name<br>Referrer Name<br>Referrer Organisation and<br>Role<br>Referrer Contact<br>Number                                                                                                    | No identifier) Details: alls alls alls organisation: Raile: Cantact Number:                           | Value  Value  Value  Colored  Colored Colored Colored  Colored Colored Colored Colored Colored Colored Colored  Colored Colored Colo | Change by     mel@stratahealth.com,     mel@stratahealth.com,     mel@stratahealth.com     Sociaber 2023 10:27      Page 36 of 60      mel@stratahealth.com,     mel@stratahealth.com,     mel@stra |

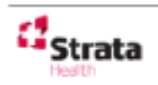

Generated by mel®anatahealth.com, mel®atatahealth.com at 5 October 2023 1055 Report created by Strata Health Solations Inc. Online URL: <u>https://elearning.cornwall.nhs.uk/site/kb/article.php?id=390</u>